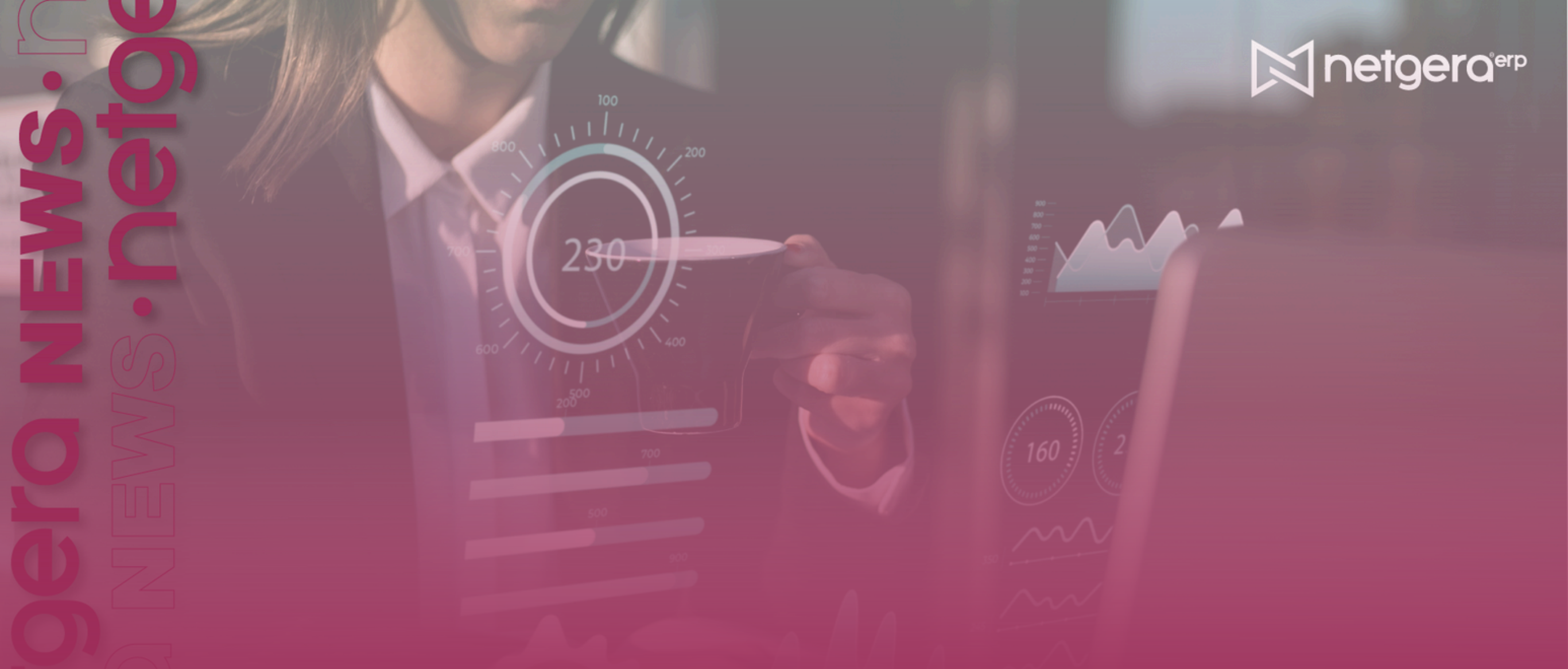

## Olá, bom dia!

Tudo bem? Preparado para o segundo semestre? O ERP NETGERA é o principal aliado da sua empresa nessa nova etapa do ano.

Mas como de costume voltamos com mais um NETGERA NEWS recheado de curiosidades sobre o seu ERP!

## **ABERTURA DE SOLICITAÇÃO** VIA F11

A tecla F11 é um atalho que consta no seu próprio teclado e para que ele funcione é necessário que a tela onde ocorre o erro ou deseja realizar a alteração esteja aberta, como por exemplo:

 Cadastros de Clientes, que está localizado dentro do menu CADASTROS.

Assim, no exato momento em que é pressionado a tecla, o sistema tira uma captura de tela documentando o processo que estava sendo realizado.

Ao pressioná-la, você será direcionado para a tela abaixo, em que é

necessário informar o tipo da sua solicitação e também o e-mail.

| Envio de Solicitação ao Suporte NETGERA Online                                            | × |
|-------------------------------------------------------------------------------------------|---|
| Suporte NETGERA 🖀 (11) 4743-2474                                                          |   |
| Informe o Tipo da Solicitação:<br>Informe o seu e-mail:<br>netgera@netgera.com.br         |   |
| *O Suporte NETGERA pode alterar o Tipo da Solicitação de acordo com o que for constatado* |   |
| Cancelar Voitar O Voitar                                                                  |   |

A primeira opção disponível é de "Sugestão para Alteração/Melhoria", ao selecioná-la você indicará que tem alguma dica para dar ao NETGERA de alguma alteração ou até mesmo uma melhoria que possamos fazer dentro do nosso sistema de modo geral.

Observação: Essa solicitação é concluída automaticamente e futuramente (sem prazo) poderá ser analisada.

Caso não seja esse o motivo da solicitação, escolha um dos outros "Tipos" que mostraremos abaixo.

| Envio de Solicitação ao Suporte NETGERA Onlin                                                                                                    | e                                                                                                    | $\times$ |
|----------------------------------------------------------------------------------------------------|----------------------------------------------------------------------------------------------------|----------|
| Suporte NET                                                                                                    | GERA 🖀 (11) 4743-2474                                                                                                    |          |
| Informe o Tipo da Solicitação:<br>Sugestão para Alteração/Melhoria                                                                                                    | Informe o seu e-mail:<br>netgera@netgera.com.br                                                                                                    |          |
| Sugestões enviadas por Clientes para melhoria de<br>Sem custos para o Cliente em seu eventual Dese<br>ficando armazenadas no nosso Banco de Sugesté<br>*O Suporte NETGERA pode alterar o Ti | o NETGERA sem previsão ou obrigatoriedade de implementação.<br>nvolvimento. Essas Solicitações já entrarão como Concluídas,<br>ões<br>po da Solicitação de acordo com o que for constatado* |          |

| 🛞 Canceli | ar |
|-----------|----|
|-----------|----|

Ao abrir uma solicitação como "Personalização/Alteração" você indicará que deseja fazer uma mudança dentro do sistema. Essa opção, de acordo com a Análise Técnica, pode resultar no envio de uma Proposta Comercial, com Desenvolvimento vinculado ao aceite da mesma.

Caso não seja esse o motivo da abertura, use outro "Tipo".

| Envio de Solicitação ao Suporte NETGERA Onlin                                                                                                    | e                                                                                                    | Х |
|----------------------------------------------------------------------------------------------------|----------------------------------------------------------------------------------------------------|---|
| Suporte NET                                                                                                    | FGERA 🖀 (11) 4743-2474                                                                                                    |   |
| Informe o Tipo da Solicitação:<br>Solicitação de Personalização/Alteração 🔍 🗸<br>Solicitação de implementação de Rotinas que não<br>mudanças em rotinas existentes para atendê-lo d<br>Solicitação poderá resultar em envio de Proposta | Informe o seu e-mail:<br>netgera@netgera.com.br<br>o estão previstas no Sistema que são vitais para o Cliente ou<br>le forma específica. De acordo com a Análise Técnica, essa<br>Comercial, com Desenvolvimento vinculado ao aceite desta |   |
| *O Suporte NETGERA pode alterar o Ti                                                                                                    | po da Solicitação de acordo com o que for constatado*                                                                                                    |   |
| Cancelar                                                                                                    | Voltar Nançar Enviar                                                                                                    |   |

Já ao abrir uma solicitação como "Erro Apresentado no Sistema" você indicará que ao realizar uma operação dentro do NETGERA, foi apresentado uma caixa de erro.

Caso não seja esse o motivo da abertura, vamos te apresentar outro tipo que você pode utilizar.

| o de soncitação ao suporte    | Suporte NET       | GERA 🕿 (11) 4743-2474 |  |
|-------------------------------|-------------------|-----------------------|--|
|                               | Superiorite inclu |                       |  |
|                               |                   |                       |  |
|                               |                   |                       |  |
|                               |                   |                       |  |
|                               |                   |                       |  |
| nforme o Tipo da Solicitação: |                   | nforme o seu e-mail:  |  |

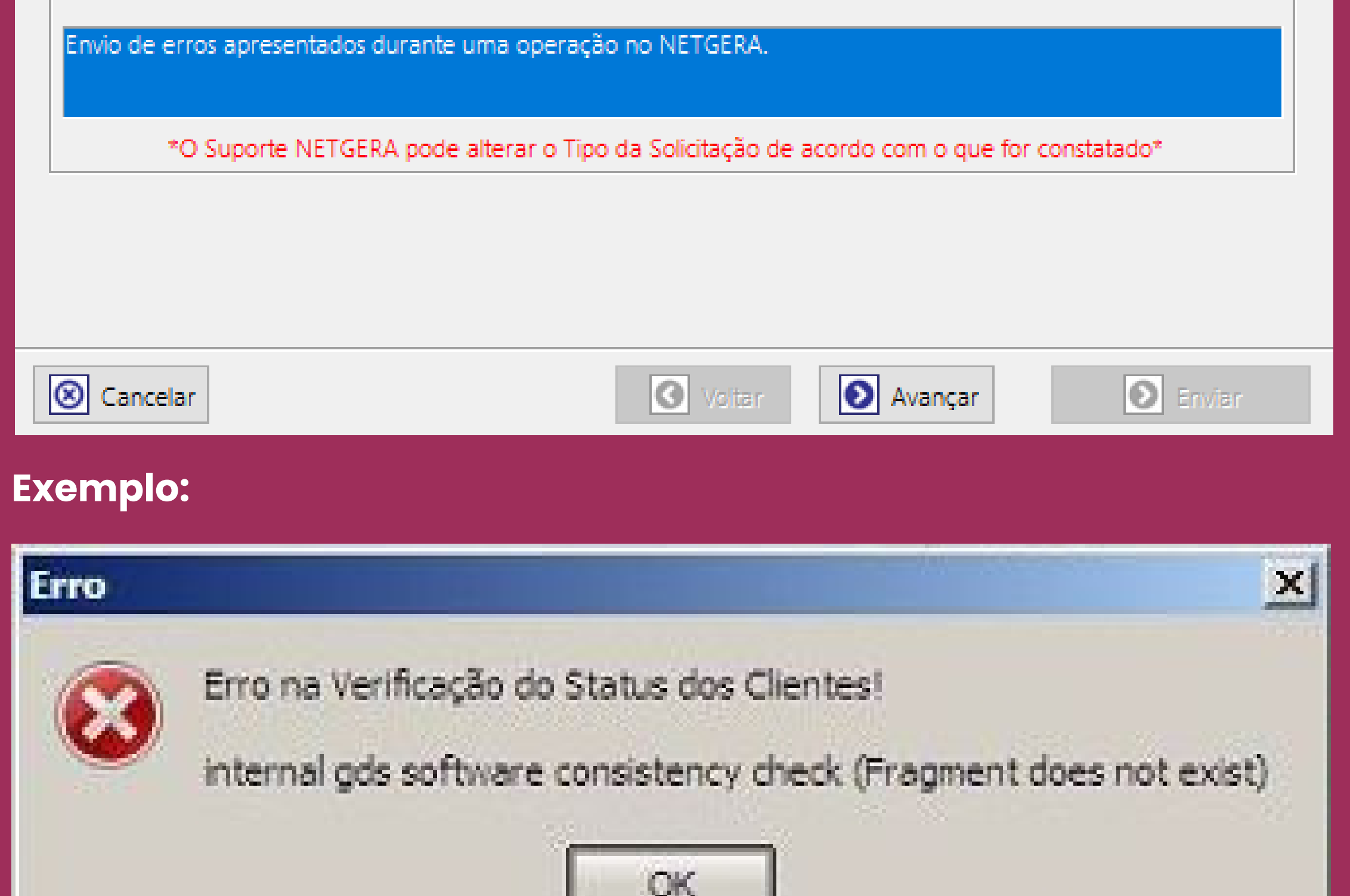

Por último, temos a solicitação de "Dúvida quanto ao Funcionamento". Com essa opção, você indicará que está com dúvida relacionada a uma determinada operação ou processo do NETGERA.

| Envio de Solicitação ao Suporte NETGERA Online                                          |                                                                                                    |  |  |  |  |
|-----------------------------------------------------------------------------------------|----------------------------------------------------------------------------------------------------|--|--|--|--|
| Suporte NET                                                                             | TGERA 🖀 (11) 4743-2474                                                                                 |  |  |  |  |
| Informe o Tipo da Solicitação:                                                          | Informe o seu e-mail:                                                                                  |  |  |  |  |
| Dúvida quanto ao Funcionamento 🛛 🗸                                                      | netgera@netgera.com.br                                                                                 |  |  |  |  |
| Solicitação de orientação ou ajuda quanto a uma<br>*O Suporte NETGERA pode alterar o Ti | a determinada operação ou tarefa no NETGERA.<br>ipo da Solicitação de acordo com o que for constatado* |  |  |  |  |
|                                                                                         |                                                                                                    |  |  |  |  |
| S Cancelar                                                                              | Voltar Nançar Deriviar                                                                                 |  |  |  |  |
|                                                                                         |                                                                                                    |  |  |  |  |

Conforme selecionamos na tela acima a solicitação de "Erro apresentado no Sistema", agora você precisará informar qual Módulo está envolvido com esse erro e depois clicar em "Avançar".

Caso você tenha selecionado as outras opções de solicitações, também será necessário indicar o módulo envolvido.

| Env | io de Solicitação ao Suporte NETGERA Online                                                                                                    | $\times$ |
|-----|----------------------------------------------------------------------------------------------------|----------|
|     | Suporte NETGERA 🖀 (11) 4743-2474                                                                                                    |          |
|     | Informe o Módulo Envolvido na Solicitação. Essa informação é importante pois facilitará a identificação e<br>encaminhamento da sua Solicitação.<br>Informe o Módulo Envolvido: |          |
|     | ESTOQUE                                                                                                    |          |
|     | VENDAS / FATURAMENTO<br>FINANCEIRO                                                                                                    |          |
|     | COMPRAS<br>PRODUÇÃO                                                                                                    |          |
|     | SERVIÇOS<br>NETGERA WEB                                                                                                    |          |
|     | FISCAL                                                                                                    |          |
|     | NOTA FISCAL ELETRÔNICA<br>MRP                                                                                                    |          |
|     | RPS / NFS-E<br>GERAL / DOIS OU MAIS MÓDULOS<br>UTILITÁRIOS                                                                                                    |          |

Agora, informar qual o nome do CADASTRO / MOVIMENTO / CONSULTA / RELATÓRIO que você quer tratar.

| Envio de Solicitação ao Suporte NETGERA Online                                                                                                    | × |
|----------------------------------------------------------------------------------------------------|---|
| Suporte NETGERA 🖀 (11) 4743-2474                                                                                                    |   |
| Informe o Nome do Cadastro / Movimento / Consulta / Relatório da *FORMA COMO É UTILIZADO NO NETGERA*.<br>Isso irá facilitar a identificação da sua Solicitação, agilizando o Atendimento. |   |
| Informe qual o nome do Cadastro / Movimento / Consulta / Relatório Envolvido:                                                                                                    |   |

| 🛞 Cancelar | Voltar 💽 Avança | r 💽 Enviar |
|------------|-----------------|------------|
|            |                 |            |

Para facilitar o entendimento do nosso suporte, informe qual operação estava sendo executada quando ocorreu o erro. (No caso da Solicitação de "Erro Apresentado no Sistema").

| Suporte NETGERA       (11) 4743-2474         Procure ser o mais detalhado e específico na descrição da Operação que estava sendo realizada quando o Erro ocorreu. Se o problema for em um Relatório, informe as opções de filtragem utilizadas.       Na próxima Tela você poderá informar as alterações/correções necessárias.         Informe qual Operação estava sendo executada quando ocorreu o Erro (máximo 120 caracteres):       0 |
|----------------------------------------------------------------------------------------------------|
| Procure ser o mais detalhado e específico na descrição da Operação que estava sendo realizada quando o Erro ocorreu. Se o problema for em um Relatório, informe as opções de filtragem utilizadas.         Na próxima Tela você poderá informar as alterações/correções necessárias.         Informe qual Operação estava sendo executada quando ocorreu o Erro (máximo 120 caracteres):         0                                          |
| Na próxima Tela você poderá informar as alterações/correções necessárias.         Informe qual Operação estava sendo executada quando ocorreu o Erro (máximo 120 caracteres):       0                                                                                                    |
| Informe qual Operação estava sendo executada quando ocorreu o Erro (máximo 120 caracteres): 0                                                                                                    |
|                                                                                                    |
|                                                                                                    |
|                                                                                                    |

Caso tenha selecionado outras opções de solicitações, você será direcionado diretamente para essa tela, em que colocará mais informações sobre o que deseja tratar na solicitação, e posteriormente clique em "Avançar".

| Envio de Solicitação ao Suporte NETGERA Online                                       | ×        |
|--------------------------------------------------------------------------------------|----------|
| Suporte NETGERA 🖀 (11) 4743-2474                                                     |          |
| Informe aqui as alterações/correções necessárias para resolução do Erro apresentado. |          |
| Texto da Solicitação / Informações Adicionais (máximo 500 caracteres):               | 0        |
|                                                                                      | <u>^</u> |
|                                                                                      |          |
|                                                                                      |          |
|                                                                                      |          |
|                                                                                      |          |
|                                                                                      |          |
|                                                                                      |          |
|                                                                                      |          |
|                                                                                      |          |
|                                                                                      | V .      |
|                                                                                      |          |

| 🛞 Cancelar | <b>O</b> Voltar | Avançar | Enviar |
|------------|-----------------|---------|--------|
|            |                 |         |        |

Por fim, aparecerá esta tela com todas as informações que serão enviadas para o nosso suporte. Caso deseje alterar alguma delas, clicar no botão "Voltar", mas caso esteja tudo certo, clicar no botão "Enviar".

| Envio de Solicitação ao Suporte NETGERA Online                                                                                                    | ×  |
|----------------------------------------------------------------------------------------------------|----|
| Suporte NETGERA 🖀 (11) 4743-2474                                                                                                    |    |
| Confirme as informações que serão enviadas ao Suporte NETGERA. Caso deseje alterar alguma informação, clic<br>no botão "Voltar".                                   | ue |
| Resumo da Solicitação:<br>Erro Apresentado no Sistema                                                                                                    |    |
| # Módulo: COMPRAS<br># Tela: CADASTRO DE CLIENTES<br># Operação: Estava executando a operação de Cadastro de Clientes<br># Solicitação: Texto da Solicitação Teste | ~  |
| S Cancelar Voltar Avançar Enviar                                                                                                    |    |

Após concluído o processo, o sistema informará que sua solicitação foi enviada ao suporte e qual o número da mesma.

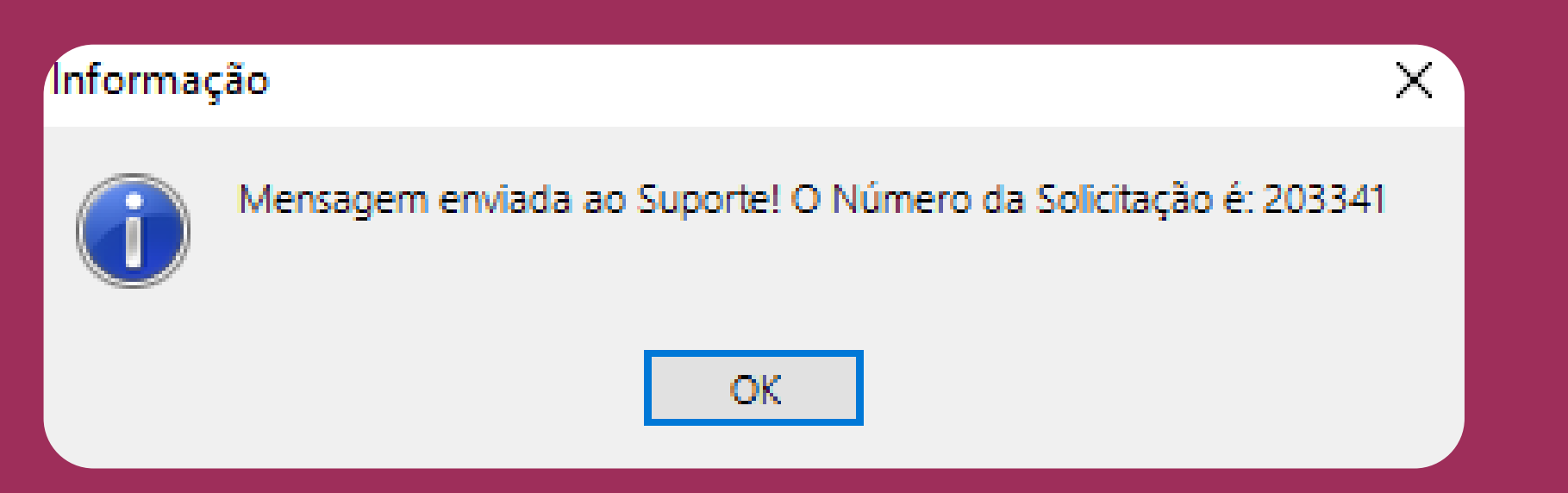

## DICA DE PROGRAMADOR

Você sabia que no NETGERA, ao selecionar uma célula dentro de um GRID e pressionar as teclas CTRL + E no teclado, exporta o conteúdo do mesmo diretamente para o Excel sem formatação ou arredondamentos?

## Confira nas telas abaixo:

| 🔀 Consulta de Pedidos de Venda — 🗆 🗙                                                                                                    |                                          |                      |                   |              |            |        |
|----------------------------------------------------------------------------------------------------|------------------------------------------|----------------------|-------------------|--------------|------------|--------|
| Período:     Período referente a:     Status       01/07/2024     22/07/2024 <ul> <li>Emissão</li> <li>Abril</li> </ul> <ul> <li>Abril</li> </ul> <ul> <li>Abril</li> </ul> | do Pedido:<br>erto 🗹 Faturado 🗹 Canc     | Com D<br>celado Ambo | evolução:<br>os V | Veículo:     |            |        |
| Cliente: Tipo: Produto:                                                                                                    |                                          |                      | Emitido po        | E.           |            |        |
| Todos Todos V Todos                                                                                                    |                                          | 5                    | Todos             |              |            | $\sim$ |
| Transportadora: Representante:                                                                                                    | Pe                                       | dido Cliente:        | Prioridade:       |              | -          |        |
| Todas 🖬 Todos                                                                                                    |                                          |                      | Todas 🗸           | L L          | Fitros     |        |
| Ent. Efet.?:       Imp. Cliente?       Só Não Impressos       Entre         Ambas ~       Ambos ~       Só Qtde. Entregue*       Exibit                                     | gues com Atraso<br>por Prev. Item* Todos | te:<br>✓ ₽           | Pesquisar         | i 🖶          | ÷          |        |
| Por Pedido Por Item Informar Entrega Efetuada                                                                                                    | Clique com o botão direito par           | ra consultar os Iten | s *Só disponi v   | vel para Cor | nsulta por | Item   |
| Imp? Pedidô Emissão Cliente                                                                                                    | Ped. Cliente                             | Previsão Ent.        | Prazo (dias)      | Total Peo    | dido       | T۸     |
| ▶ 724/1 04/07/2024 CLIENTE TESTE                                                                                                    |                                          |                      |                   |              | 1,00       |        |
| 725/1 11/07/2024 CLIENTE TESTE                                                                                                    |                                          |                      |                   |              | 3,00       |        |
|                                                                                                    |                                          |                      |                   |              |            | ~      |
| <                                                                                                    |                                          |                      |                   |              |            | >      |

Nesta tela, selecionar o local em que será salvo, informar um nome para este arquivo e clicar no botão "Salvar".

| Consulta de Pedidos de Venda — 🗆 🗙           |                                   |                                                                                                    |                  |  |  |  |  |  |
|----------------------------------------------|-----------------------------------|----------------------------------------------------------------------------------------------------|------------------|--|--|--|--|--|
| Período:<br>01/07/2024                       | 🔀 Salvar Planilha                 | a Como X                                                                                                    |                  |  |  |  |  |  |
| Cliente:                                     | <u>S</u> alvar em:                | 🔜 Area de Trabalho 🗸 🧭 🗊 🗹                                                                                  |                  |  |  |  |  |  |
| Todos<br>Transportado<br>Todas<br>Ent. Efet. | Acesso rápido                     | OneDrive - Personal Mar                                                                                     | Filtros          |  |  |  |  |  |
| Ambas<br>Por Pedido                          |                                   | Este Computador Bibliotecas                                                                                 | ulta por Item    |  |  |  |  |  |
| Imp?                                         | Área de<br>Trabalho               | Unidade de USB (F:) Rede                                                                                    | ю т^<br>10<br>10 |  |  |  |  |  |
|                                              | Bibliotecas<br>Este<br>Computador |                                                                                                    |                  |  |  |  |  |  |
|                                              | Rede                              | Nome:       Salvar         Tipo:       Pasta de Trabalho do Microsoft Excel (* xls e * xlsx)       Cancelar |                  |  |  |  |  |  |
| <                                            |                                   |                                                                                                    | >                |  |  |  |  |  |

E estará concluído o seu processo.

| 🗴 📙 ∽ < ∼ ⊽ teste.xlsx - Excel                                             |                                                                                                    |                                                                                                    | - o ×                                                                                   |  |  |  |  |  |
|----------------------------------------------------------------------------|----------------------------------------------------------------------------------------------------|----------------------------------------------------------------------------------------------------|-----------------------------------------------------------------------------------------|--|--|--|--|--|
| File <u>Home</u> Insert Page Layout Formulas Data Review View Help Acrobat |                                                                                                    |                                                                                                    |                                                                                         |  |  |  |  |  |
| $\begin{array}{c c c c c c c c c c c c c c c c c c c $                     | General       ✓       ✓       Conditional Formatting ~       ✓         Image: Conditional Formatting ~       ✓       ✓       ✓       ✓         Image: Conditional Formatting ~       ✓       ✓       ✓       ✓         Image: Conditional Formatting ~       ✓       ✓       ✓       ✓         Image: Conditional Formatting ~       ✓       ✓       ✓       ✓         Image: Conditional Formatting ~       ✓       ✓       ✓       ✓         Image: Conditional Formatting ~       ✓       ✓       ✓       ✓         Image: Conditional Formatting ~       ✓       ✓       ✓       ✓         Image: Conditional Formatting ~       ✓       ✓       ✓       ✓         Image: Conditional Formatting ~       ✓       ✓       ✓       ✓         Image: Conditional Formatting ~       ✓       ✓       ✓       ✓         Image: Conditional Formatting ~       ✓       ✓       ✓       ✓       ✓         Image: Conditional Formatting ~       ✓       ✓       ✓       ✓       ✓         Image: Conditional Formatting ~       ✓       ✓       ✓       ✓       ✓         Image: Conditional Formatting ~       ✓       ✓       ✓ | Insert $\sum$ $\frac{2}{2}$ $\square$ $\square$ Delete $\checkmark$ $\checkmark$ $\land$ $\land$ $\land$ Format $\checkmark$ $\checkmark$ $\land$ $\land$ $\land$ Cells       Editing       Add-ins $\land$ $\land$ | Criar PDF e Criar PDF e compartilhar<br>partilhar o link via Outlook<br>Adobe Acrobat ~ |  |  |  |  |  |
| A1 $\sim$ : $\times \checkmark f_x$ Imp?                                   |                                                                                                    |                                                                                                    | ~                                                                                       |  |  |  |  |  |
| A B C D E F G                                                              | H I J K                                                                                                    | L M N O                                                                                                    | P Q                                                                                     |  |  |  |  |  |
| 2 0 724/1 04/07/2024 CLIENTE TESTE 0                                       | 1,00 0,00 REPRESENTANTE TESTE                                                                                                    | Em Aberto 0                                                                                                    | o Aprovação Financeira Responsavel Aprov./Reç                                           |  |  |  |  |  |
| 3 0 725/1 11/07/2024 CLIENTE TESTE 0                                       | 3,00 0,00 REPRESENTANTE TESTE 4,00 0,00                                                                                                    | CANCELADO 0                                                                                                    |                                                                                         |  |  |  |  |  |
| 5 6                                                                        |                                                                                                    |                                                                                                    |                                                                                         |  |  |  |  |  |
| 7                                                                          |                                                                                                    |                                                                                                    |                                                                                         |  |  |  |  |  |
| 9                                                                          |                                                                                                    |                                                                                                    |                                                                                         |  |  |  |  |  |
| 10                                                                         |                                                                                                    |                                                                                                    |                                                                                         |  |  |  |  |  |
| 12                                                                         |                                                                                                    |                                                                                                    |                                                                                         |  |  |  |  |  |
| 14                                                                         |                                                                                                    |                                                                                                    |                                                                                         |  |  |  |  |  |
| 15                                                                         |                                                                                                    |                                                                                                    |                                                                                         |  |  |  |  |  |
| 17                                                                         |                                                                                                    |                                                                                                    |                                                                                         |  |  |  |  |  |
| 19                                                                         |                                                                                                    |                                                                                                    |                                                                                         |  |  |  |  |  |
| 20                                                                         |                                                                                                    |                                                                                                    |                                                                                         |  |  |  |  |  |
| 22                                                                         |                                                                                                    |                                                                                                    |                                                                                         |  |  |  |  |  |
| 23 24                                                                      |                                                                                                    |                                                                                                    |                                                                                         |  |  |  |  |  |
| 25                                                                         |                                                                                                    |                                                                                                    |                                                                                         |  |  |  |  |  |
| 26 27                                                                      |                                                                                                    |                                                                                                    |                                                                                         |  |  |  |  |  |
| 28                                                                         |                                                                                                    |                                                                                                    |                                                                                         |  |  |  |  |  |
| 30                                                                         |                                                                                                    |                                                                                                    | •                                                                                       |  |  |  |  |  |
| 31                                                                         |                                                                                                    |                                                                                                    | •                                                                                       |  |  |  |  |  |
| < > Exportação NETGERA +                                                   |                                                                                                    | : •                                                                                                    | Þ                                                                                       |  |  |  |  |  |

Esperamos que tenham gostado e podem nos aguardar que no mês que vem voltamos com mais informações sobre o seu ERP.

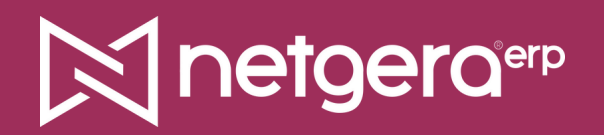

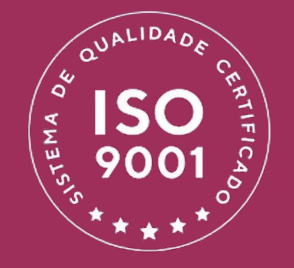